## **Route Original Email AHD Process**

Last Modified on 04/30/2025 9:48 am EDT

## V1.1

## Overview

You can configure an AHD process to route the original email. In the email you can have the option to select the "From" address and choose whether to include attachments.

The case email is recorded as an interaction in the case.

## Procedure

- 1. From the App Launcher go to AHD Process, and then click on the AHD process you want to configure.
- 2. In Criteria Builder, edit AHD Action.

|   | AUTOMa<br>AHD Proci | ited Helpdesk    | AHD Proces | AHD AC      | bon 🗸 intent Master  | <ul> <li>Prompt template</li> <li>AHD Act</li> </ul> | son type 🗸      | AHD Action Group V Requ    | uest trackings V More V |
|---|---------------------|------------------|------------|-------------|----------------------|------------------------------------------------------|-----------------|----------------------------|-------------------------|
|   | AHD-0               | 00               |            |             |                      |                                                      |                 |                            | Edit Delete Clone V     |
|   |                     |                  |            |             |                      |                                                      | Locomercia      | L                          | •                       |
|   |                     | CRIT-039         |            |             | Name                 | vAction Type v                                       | Sequence $\lor$ | Prompt Name ~              | Edit                    |
|   |                     | Field            | Operator   | Field Value | ACTN-120<br>ACTN-121 | Get Record From Salesforce                           | 3               |                            | / tot                   |
|   |                     | EmailSubject     | isNull     | False       |                      |                                                      | -               |                            |                         |
|   | 0                   | EmailBody        | isNull     | False       |                      | Gen_Al_Narration_Generation                          | 4               | Generate Auto Response 4.0 | / Edit                  |
|   |                     | Invoice_Number   | isNull     | False       | ACTN-122             | Free Dealt Researce                                  |                 |                            | 1 5.61                  |
|   |                     | RequesterEmail   | contains   | prince      |                      | Savejorarijinsporse                                  | <u>ੱ</u>        |                            |                         |
|   |                     |                  | 09/7-041   |             |                      |                                                      |                 |                            |                         |
|   |                     | Field            | Operator   | Field Value | Name                 | √Action Type   ✓                                     | Sequence ~      | Prompt Name v              | Edit                    |
|   | 7                   | EmailSubject     | isNull     | False       | ACTN-125             | Route_Original_Email                                 | 6               |                            | ✓ Edit                  |
| - |                     | EmailBody isNull | isNull     | False       |                      |                                                      |                 |                            |                         |
|   |                     | RequesterEmail   | equals     | test        | -                    |                                                      |                 |                            |                         |
|   |                     |                  | CRIT-043   |             |                      |                                                      |                 |                            |                         |
|   |                     | Field            | Operator   | Field Value | Name                 | ✓Action Type                                         | Sequence ~      | Prompt Name 🗸              | Edit                    |
| - | 8                   | EmailSubject     | isNull     | False       | ACTN-128             | Route_Original_Email                                 | 6               |                            | ( d 100                 |
|   |                     | Invoice_Number   | isNull     | True        |                      |                                                      |                 |                            | - con                   |
|   |                     | RequesterEmail   | contains   | prince      |                      |                                                      |                 | 1                          |                         |

- 3. In the Edit AHD Action, select the following:
  - Action Type Name: Route\_Original\_Email.
  - Route to Email Address: The email address to which the original email is routed.
  - From Address: Add emails to appear in the From Address option.
  - Include Attachments: Select to enable "Include Attachments" option.

|                                                          | Edit AHD Action                                                 |
|----------------------------------------------------------|-----------------------------------------------------------------|
| AHD Action Type                                          |                                                                 |
| Boute Original Email                                     |                                                                 |
| Action Sequence                                          |                                                                 |
| 6.0                                                      |                                                                 |
| Action Type Name                                         |                                                                 |
| Route_Original_Email                                     |                                                                 |
| * Route To Email Address<br>©genpact.com                 | I                                                               |
| From Address                                             |                                                                 |
| plm_ap_po@b-35iduu5hzl6                                  | i9in19q6sosf2rolb03yzcr9z941qy2vh1qmp62.1n-1tniruaa.na78.apex.s |
| Please use the active orgwide en<br>Include Attachments? | nail with valid format like email@address.com                   |

4. Click Submit.

The option to configure *From Address* is available for *Send Auto Response* and *Save Draft Response* actions also.

For complete setup instructions, refer to the AI-enabled Automated Helpdesk.docx.